## WORKSHOP PROBLEM 6

## Modal Frequency

## **Response** Analysis

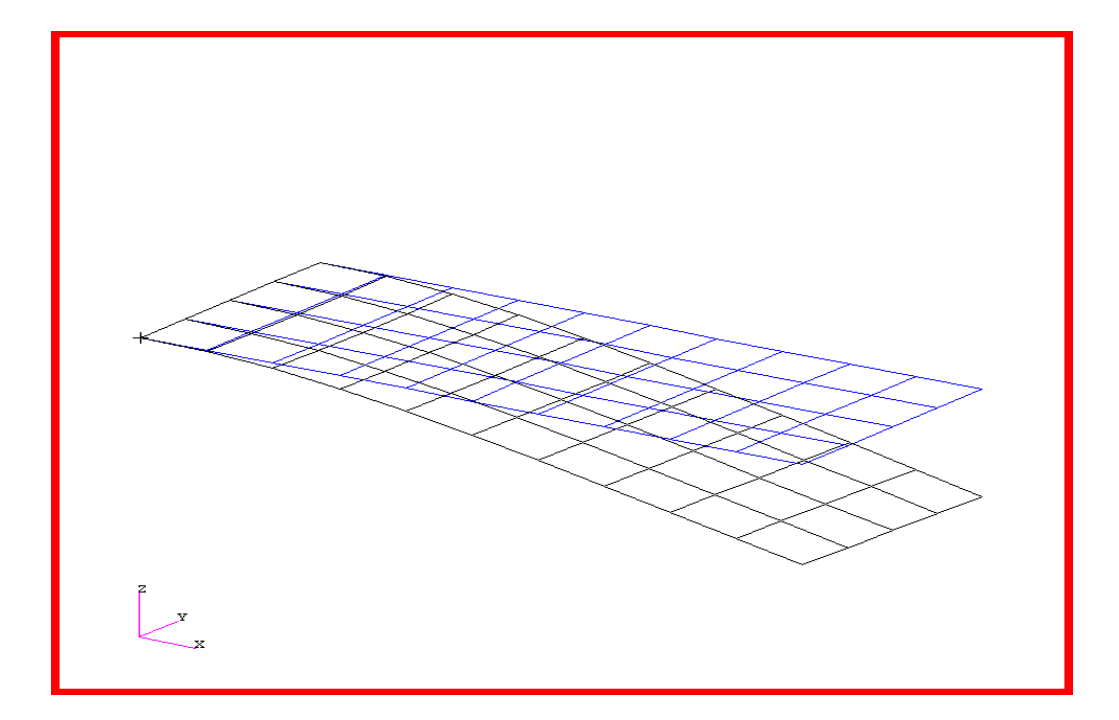

### **Objectives:**

- Define a frequency-varying excitation.
- Produce a MSC/NASTRAN input file from a dynamic math model created in Workshop 1.
- Submit the file for analysis in MSC/NASTRAN.
- Compute nodal displacements for desired frequency domain.

MSC/NASTRAN 102 Exercise Workbook

6-2

### **Model Description:**

Using the modal method, determine the frequency response of the flat rectangular plate, created in Workshop 1, excited by a 0.1 psi pressure load over the total surface of the plate and a 1.0 lb. force at a corner of the tip lagging  $45^{\circ}$ . Use a modal damping of  $\xi = 0.03$ . Use a frequency step of 20 hz between a range of 20 and 1000 hz; in addition, specify five evenly spaced excitation frequencies between the half power points of each resonant frequency between the range of 20-1000 hz.

Below is a finite element representation of the flat plate. It also contains the loads and boundary constraints.

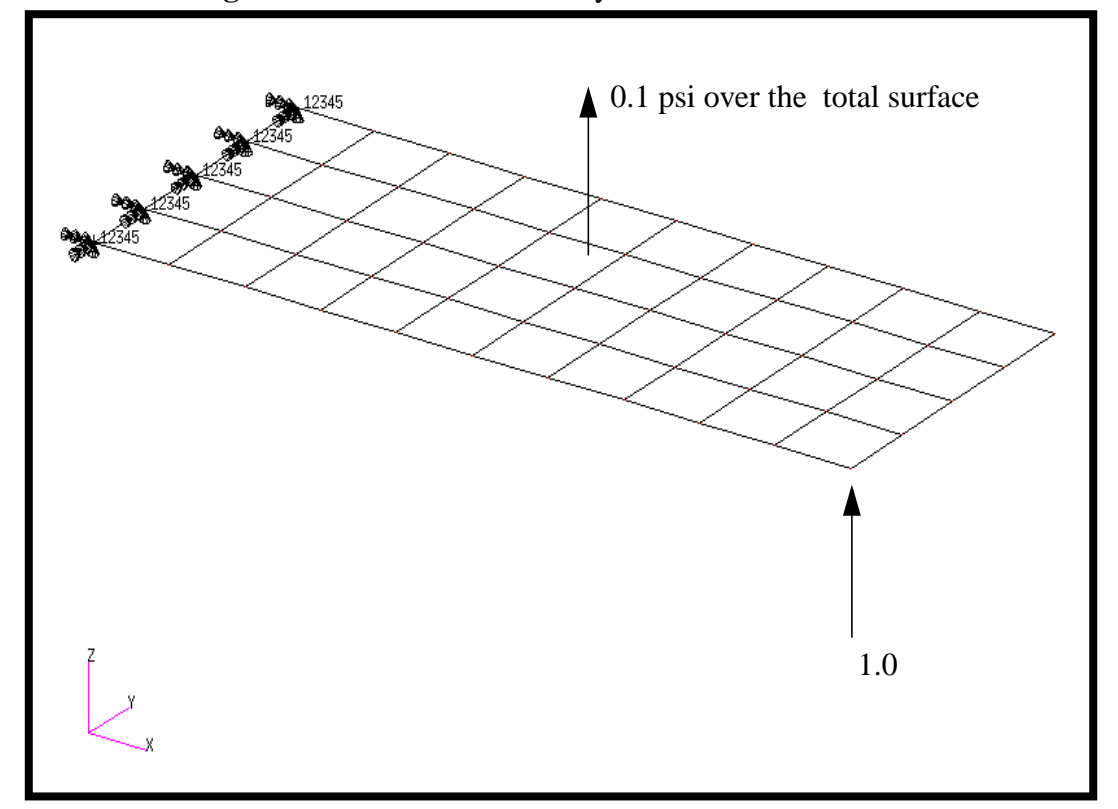

Figure 6.1-Loads and Boundary Conditions

## **Suggested Exercise Steps:**

- Reference a previously created dynamic math model, **plate.bdf**, by using the INCLUDE statement.
- Specify modal damping as a tabular function of natural frequency (TABDMP1).
- Define the frequency-varying pressure loading (PLOAD2, LSEQ and RLOAD2).
- Define the frequency-varying tip load (DAREA and RLOAD2).
- Define a set of frequencies to be used in the solution (FREQ1, FREQ4).
- Prepare the model for a direct transient analysis (SOL 111).
- Define the dynamic load phase lead modal frequency response (DPHASE).
- Request response in terms of nodal displacement at Grids 11, 33, and 55.
- Generate an input file and submit it to the MSC/NASTRAN solver for direct transient analysis.
- Review the results, specifically the nodal displacements and phase angles.

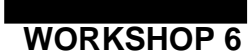

ID SEMINAR, PROB6

CEND

BEGIN BULK

| 1 | 2 | 3 | 4 | 5 | 6 | 7 | 8 | 9 | 10 |
|---|---|---|---|---|---|---|---|---|----|
|   |   |   |   |   |   |   |   |   |    |
|   |   |   |   |   |   |   |   |   |    |
|   |   |   |   |   |   |   |   |   |    |
|   |   |   |   |   |   |   |   |   |    |
|   |   |   |   |   |   |   |   |   |    |
|   |   |   |   |   |   |   |   |   |    |
|   |   |   |   |   |   |   |   |   |    |
|   |   |   |   |   |   |   |   |   |    |
|   |   |   |   |   |   |   |   |   |    |
|   |   |   |   |   |   |   |   |   |    |
|   |   |   |   |   |   |   |   |   |    |
|   |   |   |   |   |   |   |   |   |    |
|   |   |   |   |   |   |   |   |   |    |
|   |   |   |   |   |   |   |   |   |    |
|   |   |   |   |   |   |   |   |   |    |
|   |   |   |   |   |   |   |   |   |    |
|   |   |   |   |   |   |   |   |   |    |
|   |   |   |   |   |   |   |   |   |    |
|   |   |   |   |   |   |   |   |   |    |
|   |   |   |   |   |   |   |   |   |    |
|   |   |   |   |   |   |   |   |   |    |
|   |   |   |   |   |   |   |   |   |    |
|   |   |   |   |   |   |   |   |   |    |
|   |   |   |   |   |   |   |   |   |    |
|   |   |   |   |   |   |   |   |   |    |
|   |   |   |   |   |   |   |   |   |    |
|   |   |   |   |   |   |   |   |   |    |
|   |   |   |   |   |   |   |   |   |    |
|   |   |   |   |   |   |   |   |   |    |
|   |   |   |   |   |   |   |   |   |    |
|   |   |   |   |   |   |   |   |   |    |
|   |   |   | 1 |   |   | 1 |   |   |    |

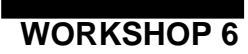

| 1 | 2 | 3 | 4 | 5 | 6 | 7 | 8 | 9 | 10 |
|---|---|---|---|---|---|---|---|---|----|
|   |   |   |   |   |   |   |   |   |    |
|   |   |   |   |   |   |   |   |   |    |
|   |   |   |   |   |   |   |   |   |    |
|   |   |   |   |   |   |   |   |   |    |
|   |   |   |   |   |   |   |   |   |    |
|   |   |   |   |   |   |   |   |   |    |
|   |   |   |   |   |   |   |   |   |    |
|   |   |   |   |   |   |   |   |   |    |
|   |   |   |   |   |   |   |   |   |    |
|   |   |   |   |   |   |   |   |   |    |
|   |   |   |   |   |   |   |   |   |    |
|   |   |   |   |   |   |   |   |   |    |
|   |   |   |   |   |   |   |   |   |    |
|   |   |   |   |   |   |   |   |   |    |
|   |   |   |   |   |   |   |   |   |    |
|   |   |   |   |   |   |   |   |   |    |
|   |   |   |   |   |   |   |   |   |    |
|   |   |   |   |   |   |   |   |   |    |
|   |   |   |   |   |   |   |   |   |    |
|   |   |   |   |   |   |   |   |   |    |
|   |   |   |   |   |   |   |   |   |    |
|   |   |   |   |   |   |   |   |   |    |
|   |   |   |   |   |   |   |   |   |    |
|   |   |   |   |   |   |   |   |   |    |
|   |   |   |   |   |   |   |   |   |    |
|   |   |   |   |   |   |   |   |   |    |
|   |   |   |   |   |   |   |   |   |    |
|   |   |   |   |   |   |   |   |   |    |
|   |   |   |   |   |   |   |   |   |    |
|   |   |   |   |   |   |   |   |   |    |
|   |   |   |   |   |   |   |   |   |    |

ENDDATA

## **Exercise Procedure:**

# 1. Users who are not utilizing MSC/PATRAN for generating an input file should go to Step 10, otherwise, proceed to step 2.

2. Create a new database called **prob6.db**.

#### **File/New Database**

New Database Name

prob6

**MSC/NASTRAN** 

◆ Default

Structural

OK

In the New Model Preference form set the following:

Tolerance

Analysis Code:

Analysis Type:

#### OK

 Create the model by importing an existing MSC/ NASTRAN input file, (plate.bdf).

#### ♦ Analysis

Action:

Object:

Method

Select Input File...

Select File

| ОК    |  |
|-------|--|
| Apply |  |
| ОК    |  |

**Read Input file** 

Model Data

Translate

plate.bdf

4. Activate the entity labels by selecting the Show Labels icon on the toolbar.

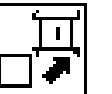

Show Labels

5. Create a time dependent load case for the transient response.

#### Load Cases

Action:

Load Case Name:

Load Case Type:

Assign/Prioritize Loads/BCs (Highlight the following:) Create

frequency\_dependent

Time Dependent

Displ\_spc1.1

#### OK

Apply

6. Create the frequency dependent field for the transient response.

#### ♦ Fields

Action:

Object:

Method

Field Name

Frequency (f)

[Options...]

Maximum Number of f

#### OK

Input Data...

Create Non Spatial

Tabular Input

frequency\_dependent\_load

2

Enter the *Time/Frequency Scalar Table Data* form with the data below.

|   | Freq (f) | Value |
|---|----------|-------|
| 1 | 10.      | 1.0   |
| 2 | 1000.    | 1.0   |

OK Apply

7. Create the frequency dependent unit force.

#### ♦ Loads/BCs

Action: Create Pressure Object: **Element Uniform** Type: New Set Name pressure Target Element Type: **2D** Input Data... -0.1 Top Surf Pressure f:frequency\_dependent\_load *Time Dependence* (Select from the Time Dependent Fields box.) OK Select Application Region... FEM Select 2D Elements or Edge: Elem 1:40

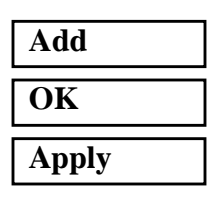

To better visualize the model, hide the labels using the following toolbar icon:

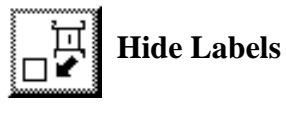

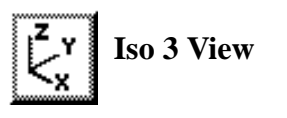

The model should be similar to Figure 6.2.

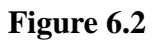

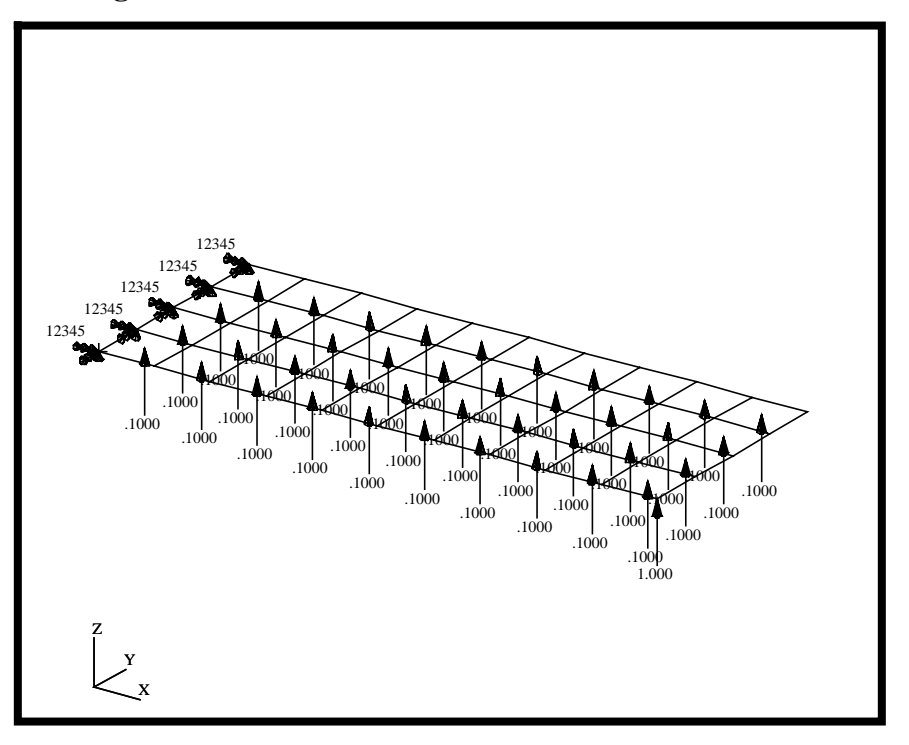

In order to make the next step easier, turn the entity labels back on.

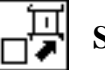

Show Labels

8. Create forces.

#### ♦ Load/BCs

Action:

Object:

Type:

New Set Name

#### Input Data...

*Force* <*F1 F2 F3*>

Time Dependence: f:fre

(Select from the Time Dependent Fields box.)

f:frequency\_dependent\_load

OK

Create

Force

Nodal

<0, 0 , 1>

force

| Select Application Region |         |
|---------------------------|---------|
| FEM                       |         |
| Select Nodes              | Node 11 |
| Add                       |         |
| ОК                        |         |
| Apply                     |         |

9. Now you are ready to generate an input file for analysis

Click on the **Analysis** radio button on the Top Menu Bar and complete the entries as shown here.

#### ♦ Analysis

Action:

Object:

Method

Job Name

#### Solution Type...

Solution Type:

#### Solution Parameters...

Formulation:

Mass Calculation:

Wt.-Mass Conversion =

#### Eigenvalue Extraction...

Frequency Range of Interest:

Lower =

$$Upper =$$

OK OK

Direct Text Input...

Analyze

**Entire Model** 

Analysis Deck

prob6

#### **◆** FREQUENCY RESPONSE

| Modal   |  |
|---------|--|
| Coupled |  |
| 0.00259 |  |

| 10.   |  |
|-------|--|
| 2000. |  |

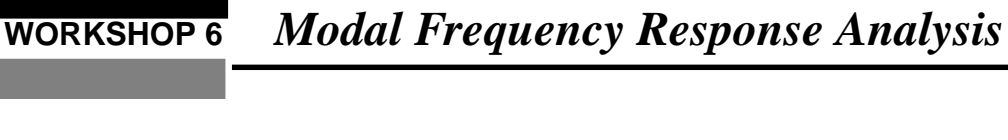

| ♦ Case Control Section                              | SDAMPING = 100               |  |  |  |
|-----------------------------------------------------|------------------------------|--|--|--|
| Bulk Data Section                                   | TABDMP1, 100, CRIT,          |  |  |  |
| (Each line in the box is a separate line to input!) | +, 0., .03, 10., .03, ENDT   |  |  |  |
|                                                     | FREQ4, 2, 20., 1000., .03, 5 |  |  |  |
| ОК                                                  |                              |  |  |  |
| Subcase Create                                      |                              |  |  |  |
| Available Subcases                                  | frequency_dependent          |  |  |  |
| Subcase Parameters                                  |                              |  |  |  |
| Starting Frequency =                                | 20                           |  |  |  |
| Ending Frequency =                                  | 1000                         |  |  |  |
| # of Freq. Increments =                             | 49                           |  |  |  |
| ОК                                                  |                              |  |  |  |
| Output Requests                                     |                              |  |  |  |
| Under Output Requests, highlight:                   |                              |  |  |  |

#### SPCFORCES(SORT1,Real)=All FEM

| Delete         |  |
|----------------|--|
| ОК             |  |
| Apply          |  |
| Cancel         |  |
| Subcase Select |  |
|                |  |

Subcases Selected: (Click to de-select.)

Subcases for Solution Sequence:

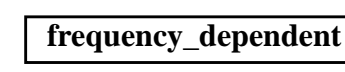

Default

111 (Click to select.)

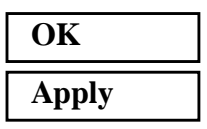

An input file called **prob6.bdf** will be generated. This process of translating your model into an input file is called the Forward Translation. The Forward Translation is complete when the Heartbeat turns green.

10. However, since the phase lead term in the equation of the dynamic loading function (DPHASE) is currently not supported by PATRAN, you will need to manually edit the file to insert the appropriate phase for the point load.

Search for:

RLOAD1 5 6 1

Insert the identification number of the DPHASE entry in the 5th field. The revised RLOAD1 card should look as follows;

RLOAD1 5 6 92 1

Also, insert the necessary DPHASE card;

DPHASE 92 11 3 -45.

(NOTE: The placement of the numbers must fit the within the alloted 8 character "cell" widths)

MSC/PATRAN users should now proceed to Step 12.

## Generating an input file for MSC/NASTRAN Users:

MSC/NASTRAN users can generate an input file using the data from pages 6-3 (general model description). The result should be similar to the output below.

11. MSC/NASTRAN input file: prob6.dat.

ID SEMINAR, PROB6 SOL 111 TIME 30 CEND TITLE = FREQUENCY RESPONSE WITH PRESSURE AND POINT LOADS SUBTITLE = USING THE MODAL METHOD WITH LANCZOS ECHO = UNSORTED SEALL = ALLSPC = 1SET 111 = 11, 33, 55 DISPLACEMENT(PHASE, PLOT) = 111 METHOD = 100FREQUENCY = 100SDAMPING = 100SUBCASE 1 DLOAD = 100LOADSET = 100\$ OUTPUT (XYPLOT) \$ XTGRID= YES YTGRID= YES XBGRID= YES YBGRID= YES YTLOG= YES YBLOG= NO XTITLE= FREQUENCY (HZ) YTTITLE= DISPLACEMENT RESPONSE AT LOADED CORNER, MAGNITUDE YBTITLE= DISPLACEMENT RESPONSE AT LOADED CORNER, PHASE XYPLOT DISP RESPONSE / 11 (T3RM, T3IP) YTTITLE= DISPLACEMENT RESPONSE AT TIP CENTER, MAGNITUDE YBTITLE= DISPLACEMENT RESPONSE AT TIP CENTER, PHASE XYPLOT DISP RESPONSE / 33 (T3RM, T3IP) YTTITLE= DISPLACEMENT RESPONSE AT OPPOSITE CORNER, MAGNITUDE

```
YBTITLE= DISPLACEMENT RESPONSE AT OPPOSITE CORNER, PHASE
XYPLOT DISP RESPONSE / 55 (T3RM, T3IP)
$
BEGIN BULK
Ś
$ PARAMETERS FOR POST-PROCESSING
PARAM, COUPMASS, 1
PARAM, WTMASS, 0.00259
$
$ PLATE MODEL DESCRIBED IN NORMAL MODES EXAMPLE
$
INCLUDE 'plate.bdf'
$
$ EIGENVALUE EXTRACTION PARAMETERS
Ś
EIGRL, 100, 10., 2000.
$
$ SPECIFY MODAL DAMPING
$
TABDMP1, 100, CRIT,
+, 0., .03, 10., .03, ENDT
$
$ APPLY UNIT PRESSURE LOAD TO PLATE
Ś
LSEQ, 100, 300, 400
$
PLOAD2, 400, 1., 1, THRU, 40
Ś
$ APPLY PRESSURE LOAD
$
RLOAD2, 400, 300, , ,310
$
TABLED1, 310,
, 10., 1., 1000., 1., ENDT
$
$ POINT LOAD
$
$ IF 'DAREA' CARDS ARE REFERENCED, THEN
$ 'DPHASE' AND 'DELAY' CAN BE USED
$
RLOAD2, 500, 600, , 320, 310
$
DPHASE, 320, 11, 3, -45.
$
```

```
6-16 MSC/NASTRAN 102 Exercise Workbook
```

## WORKSHOP 6 Modal Frequency Response Analysis

```
$
DAREA, 600, 11, 3, 1.0
$
DAREA, 600, 11, 3, 1.0
$
COMBINE LOADS
$
DLOAD, 100, 1., .1, 400, 1.0, 500
$
DLOAD, 100, 1., .1, 400, 1.0, 500
$
FREQ1, 100, 20., 20., 40
FREQ1, 100, 20., 20., 49
FREQ4, 100, 20., 1000., .03, 5
$
ENDDATA
```

## Submitting the input file for analysis:

- 12. Submit the input file to MSC/NASTRAN for analysis.
  - 12a. To submit the MSC/PATRAN .bdf file, find an available UNIX shell window. At the command prompt enter **nastran prob6.bdf scr=yes**. Monitor the run using the UNIX **ps** command.
  - 12b. To submit the MSC/NASTRAN .dat file, find an available UNIX shell window and at the command prompt enter nastran prob6 scr=yes. Monitor the run using the UNIX ps command.
- 13. When the run is completed, use **plotps** utility to create a postscript file, **prob6.ps**, from the binary plot file **prob6.plt**. The displacement response plots for Grids 11, 33 and 55 are shown in figures 6.2 to 6.4.
- 14. When the run is completed, edit the **prob6.f06** file and search for the word **FATAL**. If no matches exist, search for the word **WARNING**. Determine whether existing WARNING messages indicate modeling errors.

# For MSC/NASTRAN users only. MSC/PATRAN users should skip to step 16.

15. While still editing **prob6.f06**, search for the word:

XY-OUTPUT SUMMARY (spaces are necessary).

| Displacement at Grid 11 |    |                  |  |  |  |  |
|-------------------------|----|------------------|--|--|--|--|
| Frequency (X            | () | Displacement (Y) |  |  |  |  |
| 140                     | =  |                  |  |  |  |  |
| 440                     | =  |                  |  |  |  |  |
| Displacement at Grid 33 |    |                  |  |  |  |  |
| Frequency (X            | .) | Displacement (Y) |  |  |  |  |
| 140                     | =  |                  |  |  |  |  |
| 660                     | =  |                  |  |  |  |  |
| Displacement at Grid 55 |    |                  |  |  |  |  |
| Frequency (X            | () | Displacement (Y) |  |  |  |  |
| 140                     | =  |                  |  |  |  |  |
| 1000                    | =  |                  |  |  |  |  |

## **Comparison of Results**

16. Compare the results obtained in the **.f06** file with the results on the following page:

Modal Frequency Response Analysis

#### $\mbox{X Y} \mbox{-} \mbox{O U T P U T } \mbox{S U M M A R Y } ( \mbox{R E S P O N S E } )$

| SUBCASE | CURVE FRAME |           | XMIN-FRAME/ | XMAX-FRAME/ | YMIN-FRAME/  | X FOR        | YMAX-FRAME/  | X FOR        |
|---------|-------------|-----------|-------------|-------------|--------------|--------------|--------------|--------------|
| ID      | TYPE NO.    | CURVE ID. | ALL DATA    | ALL DATA    | ALL DATA     | YMIN         | ALL DATA     | YMAX         |
| 1 DISI  | P 1         | 11( 5,)   | 2.00000E+01 | 1.00000E+03 | 3.481836E-04 | 4.400000E+02 | 1.699121E-01 | 1.336996E+02 |
|         |             |           | 2.00000E+01 | 1.00000E+03 | 3.481836E-04 | 4.400000E+02 | 1.699121E-01 | 1.336996E+02 |
| 1 DISI  | P 1         | 11(, 11)  | 2.00000E+01 | 1.00000E+03 | 1.390213E+02 | 1.00000E+03  | 3.258276E+02 | 2.00000E+01  |
|         |             |           | 2.00000E+01 | 1.00000E+03 | 1.390213E+02 | 1.00000E+03  | 3.258276E+02 | 2.00000E+01  |
| 1 DISI  | 2           | 33( 5,)   | 2.00000E+01 | 1.00000E+03 | 2.271459E-04 | 6.60000E+02  | 1.700317E-01 | 1.336996E+02 |
|         |             |           | 2.00000E+01 | 1.00000E+03 | 2.271459E-04 | 6.60000E+02  | 1.700317E-01 | 1.336996E+02 |
| 1 DISI  | 2           | 33(, 11)  | 2.00000E+01 | 1.00000E+03 | 1.385571E+02 | 1.00000E+03  | 3.263339E+02 | 2.00000E+01  |
|         |             |           | 2.00000E+01 | 1.00000E+03 | 1.385571E+02 | 1.00000E+03  | 3.263339E+02 | 2.00000E+01  |
| 1 DISI  | 2 3         | 55(5,)    | 2.00000E+01 | 1.00000E+03 | 1.278678E-04 | 1.00000E+03  | 1.696787E-01 | 1.336996E+02 |
|         |             |           | 2.00000E+01 | 1.00000E+03 | 1.278678E-04 | 1.00000E+03  | 1.696787E-01 | 1.336996E+02 |
| 1 DISI  | 2 3         | 55(, 11)  | 2.00000E+01 | 1.00000E+03 | 1.687413E+01 | 7.001384E+02 | 3.573561E+02 | 7.104853E+02 |
|         |             |           | 2.00000E+01 | 1.00000E+03 | 1.687413E+01 | 7.001384E+02 | 3.573561E+02 | 7.104853E+02 |

#### 17. MSC/NASTRAN Users have finished this exercise. MSC/PATRAN Users should proceed to the next step.

18. Proceed with the Reverse Translation process, that is importing the **prob6.op2** results file into MSC/PATRAN. To do this, return to the Analysis form and proceed as follows.

#### ♦ Analysis

Action:

*Object:* 

Method

#### Select Results File...

Select File

Result Entities Translate

**Read Output2** 

prob6.op2

OK Apply

19. Plot the results in XY Plots.

The first plot is the Displacement versus Frequency plot at Node 11.

#### ♦ Results

Form Type:

Select Result Cases (Highlight all cases.)

Get Results

Select Result

Plot Type:

**Plot Type Options...** 

Result XY Plot Types

Global Var...

Global Variable:

Apply

Result (Y)...

Results:

Advanced

1.1-Displacements, Translational

XY Plot

**Results Versus Global Variables** 

1-Frequency

**1.1-Displacements, Translational** 

## WORKSHOP 6 Modal Frequency Response Analysis

| Vector Component                      | $\Box X  \Box Y  \blacksquare Z$          |
|---------------------------------------|-------------------------------------------|
| Numerical Form for Complex<br>Results | ■ Mag.                                    |
| ОК                                    |                                           |
| Node IDs                              | Node 11                                   |
| Apply                                 |                                           |
| New Title or Title Filter             | Displacement Response<br>at Loaded Corner |
| Rename                                |                                           |
| Apply                                 |                                           |
| ♦ XY Plot                             |                                           |
| Action:                               | Modify                                    |
| Object:                               | Axis                                      |
| Active Axis:                          | $\Box X \blacksquare Y$                   |
| Scale                                 |                                           |
| Scale:                                | ■ Logarithmic                             |
| Apply                                 |                                           |
| Cancel                                |                                           |

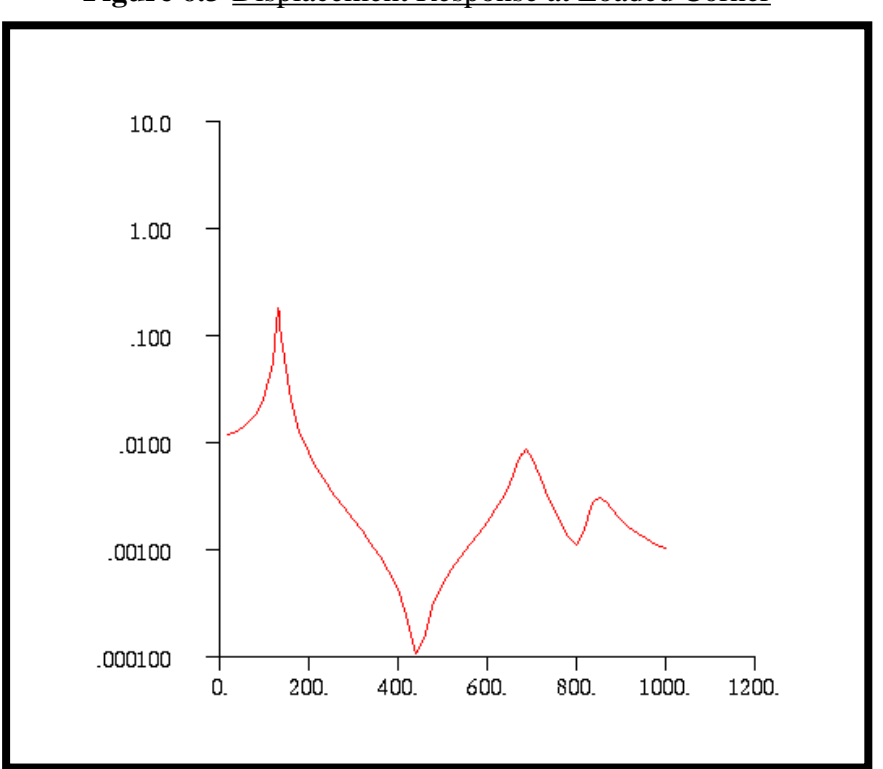

Figure 6.3-Displacement Response at Loaded Corner

The second plot is the Displacement versus Frequency at Node 33. Repeat the above steps of plotting the XY plots of Node 11 for Nodes 33 and 55. Push **Cancel** to remove any miscellaneous forms until the *Results Display* form.

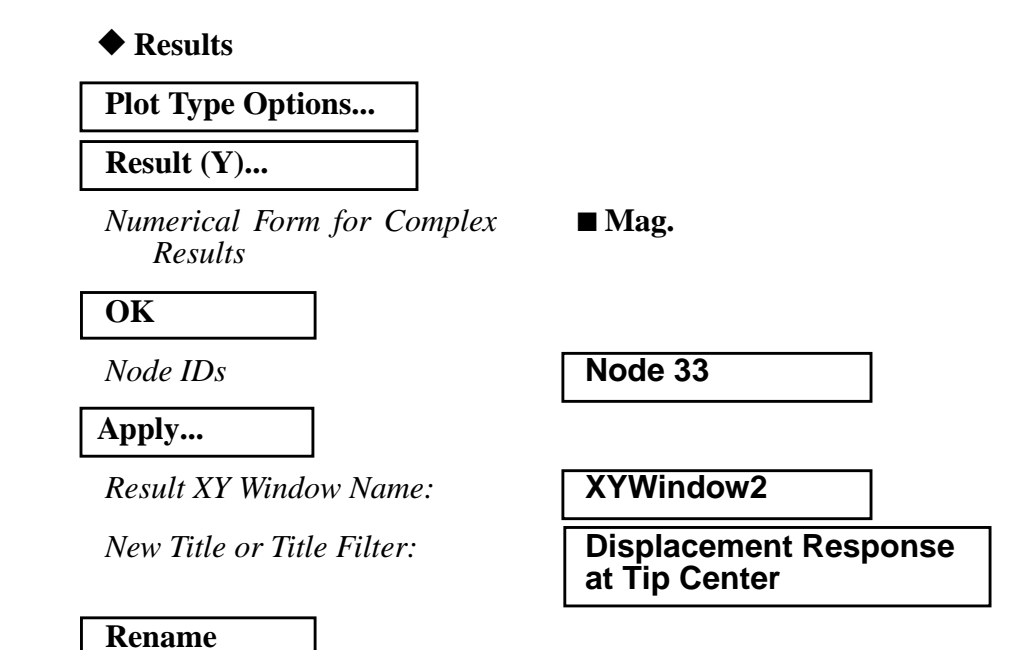

## WORKSHOP 6 Modal Frequency Response Analysis

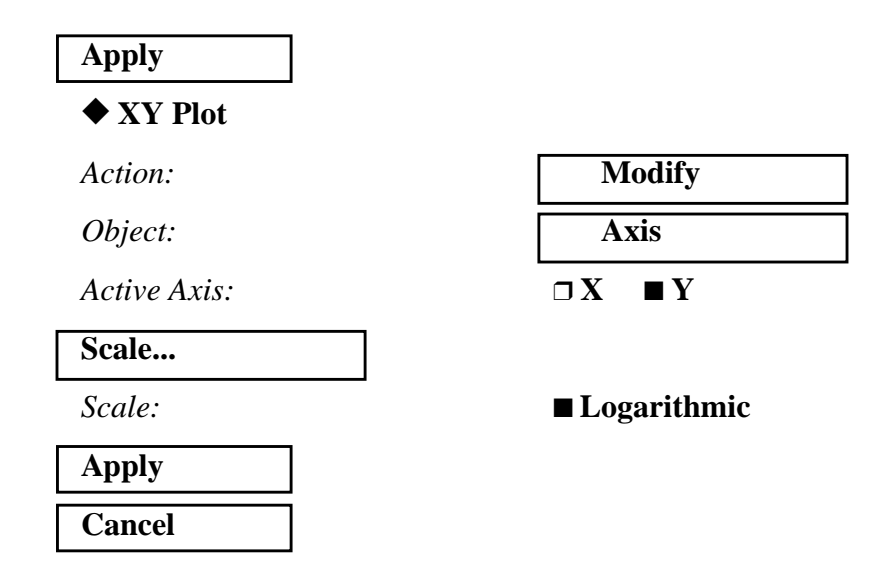

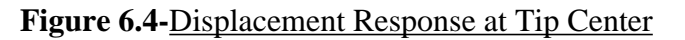

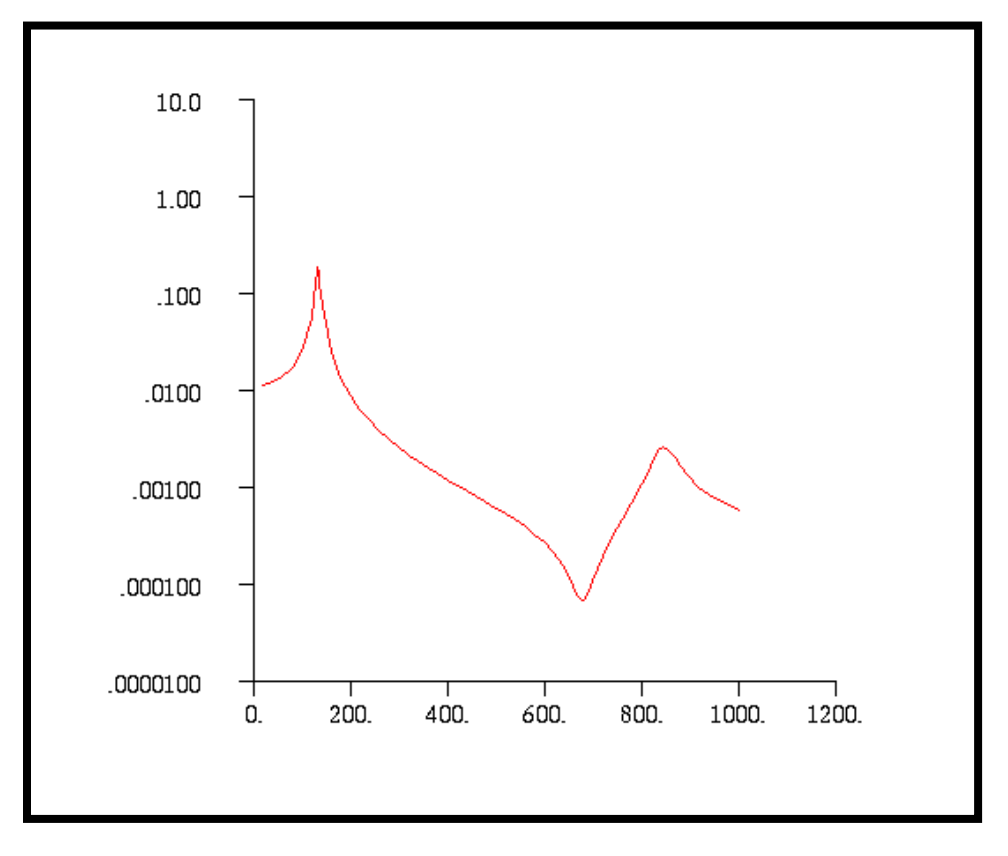

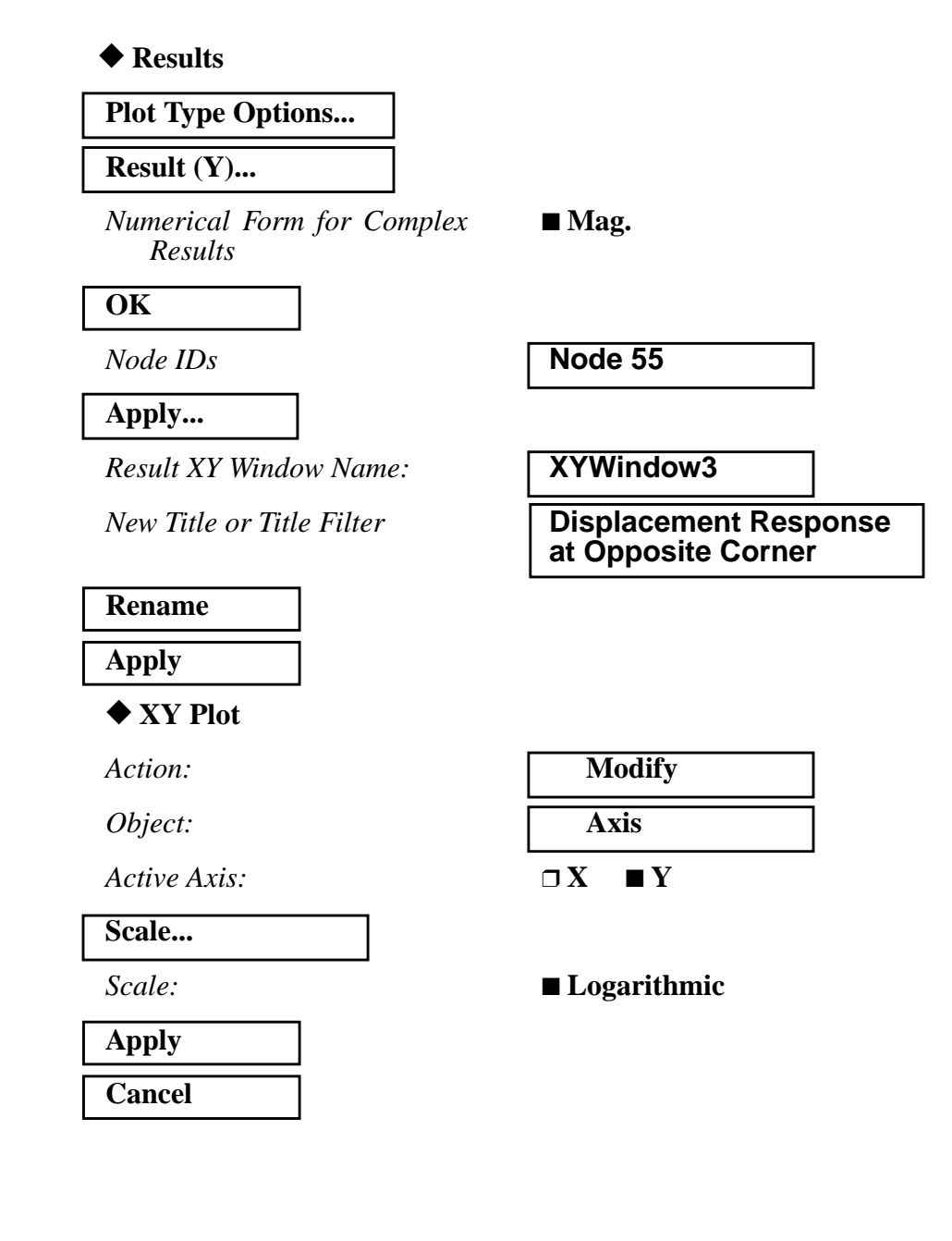

The third plot is the Displacement versus Frequency at Node 55.

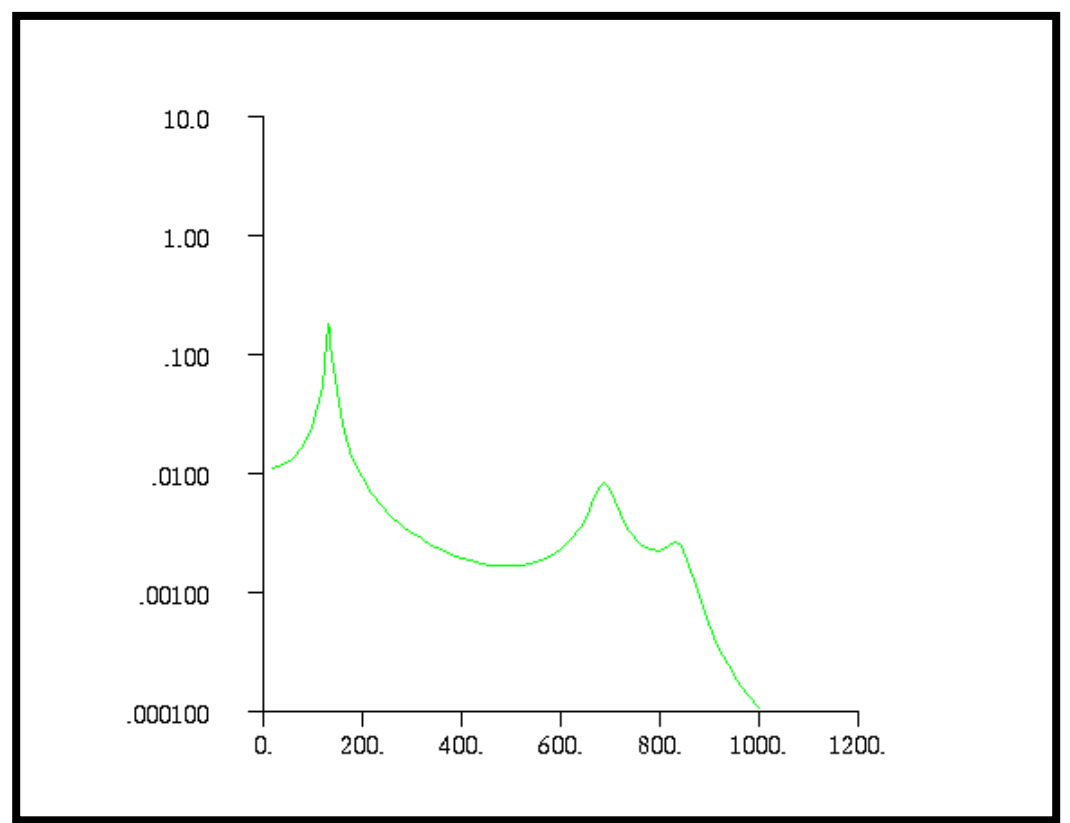

Figure 6.5-Displacement Response at Opposite Corner

WORKSHOP 6

Quit MSC/PATRAN when you have completed this exercise.